## Tatacara Permohonan Secara Online Cetak Phyto/Health Certificate

\*) Penggunajasa tidak perlu menunggu di ruang pelayanan, cukup datang mengambil sertifikat yang sudah dicetak

1. Login PrioqKlik

2. Klik Menu Sertifikat  $\rightarrow$  Request Cetak Phyto atau Menu Sertifikat  $\rightarrow$  Request Cetak HC

| S-tech Karantina Pe                     | ertanian Surabaya                                                                                                    |                    |
|-----------------------------------------|----------------------------------------------------------------------------------------------------|--------------------|
| 🚍 Permohonan 🛛 📮 Pemeriksaan 🔫          | 🖵 Sertifikat 🝷 🂠 Lainnya                                                                                                    | .*                 |
| Permohonan Cetak Phyto<br>Kode/Barcode: | <ul> <li>Request Cetak Phyto</li> <li>Request Cetak HC</li> <li>Lihat Status Dalam Proses</li> <li>Lihat Status Semua</li> </ul> | Karantina Tumbuhan |
|                                         |                                                                                                    |                    |

4. Isi Form Permohonan Cetak Phytosanitary Certificate (PC)

| S-tech                                                                                        |
|-----------------------------------------------------------------------------------------------|
| 🛢 Permohonan 🖳 Pemeriksaan 👻 🖳 Sertifikat 👻 🏟 Lainnya 👻 🚨 04TPR01 🐳                           |
| Request Cetak Phyto                                                                           |
| Tanggal Cetak & Pengambilan: Kamis, 04 Mei 2023 *) Pastikan bukan hari libur                  |
| Kode/Barcode: AOW   ~0401-04TPR01-2-20230502-002   Reg:E.006451   02/05/2023                  |
| Lokasi Draft: PPKOn *                                                                         |
| Upload Dokumen terbaru / Terupdate (PDF):                                                     |
| Draft *: 🕖                                                                                    |
| Invoice *:<br>Nilai Invoice:<br>UDR, silahkan nilai dikonversi mengunakan <b>kurs beli</b> BI |
| Packing List *: 🕖                                                                             |
| Bill of Loading *: @                                                                          |
| Impor Permit*: 🔗                                                                              |
| Shipping Instruction (SI): 🔗                                                                  |
| Cites: 🕖                                                                                      |
| Sertifikat Fumigasi/Perlakuan: 🖉                                                              |
| Lainnya: 🖉                                                                                    |
| *) Harus diisi                                                                                |
| Catatan/Keterangan                                                                            |
| Kirim                                                                                         |

5. Pantau Proses

## 6. Konfirmasi Draft Sertifikat

| S-tech Karantii                                   | na Pertanian Surabaya                                   |                  |                                                               |                                                    |                                                                                                    |  |
|---------------------------------------------------|---------------------------------------------------------|------------------|---------------------------------------------------------------|----------------------------------------------------|----------------------------------------------------------------------------------------------------|--|
| Permohonan 🛛 🖵 Pemeriksa                          | mohonan 📮 Pemeriksaan 🝷 🗗 Sertifikat 🍷 🂠 Lainnya 🍷      |                  |                                                               | 🚨 CV. LU                                           |                                                                                                    |  |
| Barcode: Kode Barcode NoA                         | iju: No Pengajuan PPK On NoReg                          | No Register      |                                                               |                                                    |                                                                                                    |  |
| A2A 0401-04LJT02-2-<br>20230426-001 26 April 2023 | Diperiksa. 7gl cetak: 04/05/2023                        | No Reg. E.006225 | Request Cetak Sertifikat: 🔍                                   |                                                    |                                                                                                    |  |
| 9NC 0401-04LJT02-2-<br>20230417-001 17 April 2023 | Diperiksa 19/ cetak: 03/05/2023                         | No Reg: E.006136 | Cetak Sertifikat dalar<br>Proses: EK Q                        | Confirmasi Draft Draft<br>Menunggu Konfirmasi Anda | )                                                                                                    |  |
| 9FI 0401-04LJT02-2-<br>20230414-004 14 April 2023 | Diperiksa <sub>79</sub> r <sub>cetak</sub> : 27/04/2023 | No Reg. E.006080 | Cetak Selesai, Sertifikat<br>dapat Diambil di Loket: <b>Q</b> | Sudah Dicetak 2010/2023                            | PNBP dan Billing silahkan<br>dilihat di PPK Online, bukti<br>bayar diserahkan pada saat<br>pengambilan sertifikat |  |
| 9E2 0401-041 1T02-2-                              | Diperiksa zot cetak 27/04/2023                          | E ADADAE         | Cetak Selesai. Sertifikat                                     | Sudah Dicetak 2004/2023                            | PNBP dan Billing silahkan                                                                                         |  |

| 🕜 Konfirmasi Draft Sertifikat                                                                                                    | ×  |
|----------------------------------------------------------------------------------------------------|----|
| Draft Sertifikat dari Karantina                                                                                                    |    |
| File Attachment<br>INVOICE PL BL FUMIGASI LAIN                                                                                                    |    |
| Sesuai, mohon untuk dicetak                                                                                                    |    |
| Konfirmasi                                                                                                    |    |
| File Draft:       Choose File       No file chosen       * harus dari draft diatas yang sudah Anda diperbaiki         Attch:       Choose File       No file chosen       Catatan*: | _  |
| * BERI CATATAN / KETERANGAN SEJELAS MUNGKIN                                                                                                    | // |
| Ganti File Attachment                                                                                                    |    |
| Invoice : Choose File No file chosen                                                                                                    |    |
| Packing List : Choose File No file chosen                                                                                                    |    |
| Bill of Loading : Choose File No file chosen                                                                                                    |    |
| Cites:                                                                                                    |    |
| Cites: Choose File No file chosen                                                                                                    |    |
| Lainnya: Choose File No file chosen                                                                                                    |    |
|                                                                                                    |    |
| Konfirmasi                                                                                                    |    |
|                                                                                                    |    |
|                                                                                                    |    |

- 7. Lakukan Pembayaran PNBP (Cek di PPK Online)
- 8. Cetak Selesai, sertifikat siap diambil